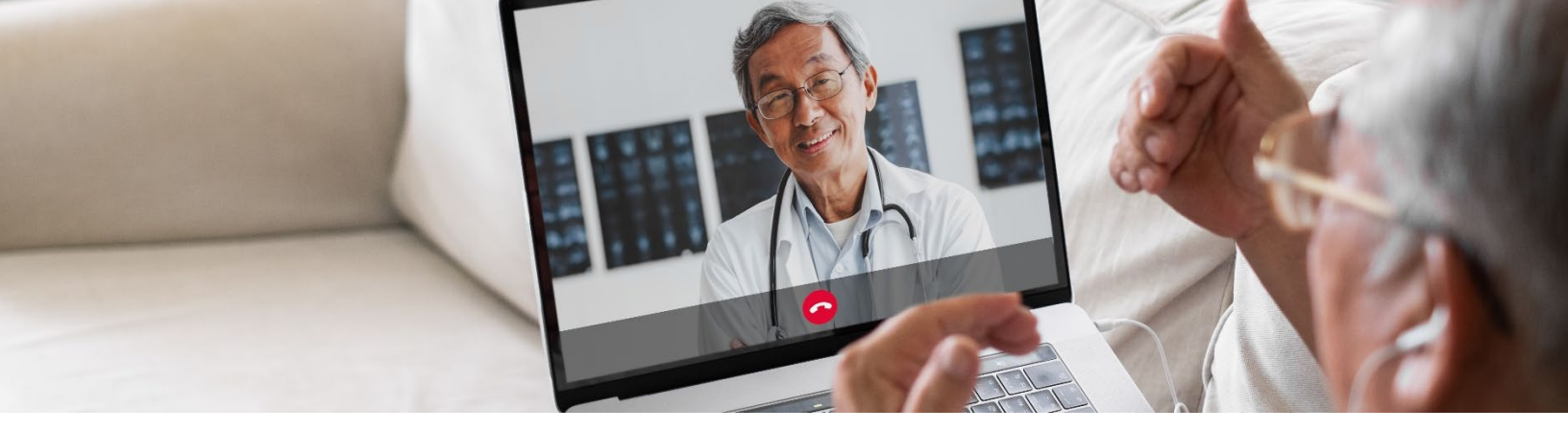

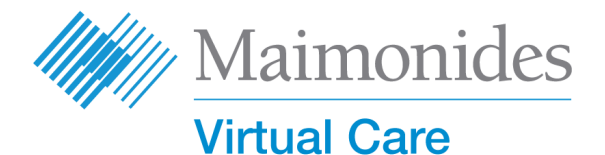

### Guía de inicio rápido de visitas virtuales

#### **Bienvenidos a Maimonides Virtual Care!**

Esta guía lo ayudará a comenzar con la plataforma Maimonides Virtual Care, ya sea que elija descargar la aplicación o usar su computadora.

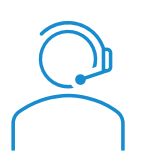

Si necesita ayuda con la aplicación o la inscripción, comuníquese con el servicio de atención al cliente: **833-392-0783**.

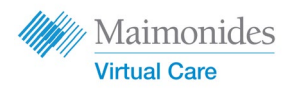

### Tabla de contenido

| Si tiene una visita virtual programada (Virtual Visit):                                                               | página 3 |
|----------------------------------------------------------------------------------------------------|----------|
| Si está usando un teléfono o tableta: 🗍 🛄                                                                             |          |
| Regístrese para Maimonides Virtual Care en su teléfono/tableta                                                        |          |
| • Únase a una visita virtual programada en su teléfono/tableta                                                        |          |
| Si está usando una computadora: 📃                                                                                     | página 5 |
| • Registrese en Maimonides Virtual Care en una computadora                                                            |          |
| • Únase a una visita virtual programada en una computadora                                                            |          |
| Si no tiene una visita virtual programada:                                                                            | página 7 |
| <ul> <li>Si no tiene una cita y desea inscribirse, escanee nuestro código QR<br/>maimovirtualcarelogin.org</li> </ul> | o visite |
| Consejos para prepararse para su visita: 🕀                                                                            | página 8 |
| • Preparación para una visita virtual exitosa                                                                         |          |
|                                                                                                    |          |

• Revise una cronología de pasos útiles antes de su visita

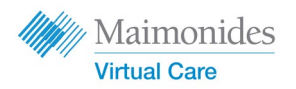

Si tiene una visita virtual programada:

# Regístrese en Maimonides Virtual Care en su teléfono/tableta

Asegúrese de completar estas tareas tan pronto como reciba la invitación por correo electrónico de Maimonides Virtual Care.

- Haga clic en el enlace "Get Started" (Comenzar) en su invitación por correo electrónico de visita virtual.
- Ingrese una nueva contraseña en la siguiente pantalla y luego haga clic en Continue (Continuar).
- 3. Haga clic en Download our app (Descargar nuestra aplicación) y descárguela de la tienda de aplicaciones (App Store).
- Abra la aplicación Maimonides Virtual Care app, haga clic en "Log In" (Iniciar) e ingrese su dirección de correo electrónico y la contraseña (Password) recién creada.

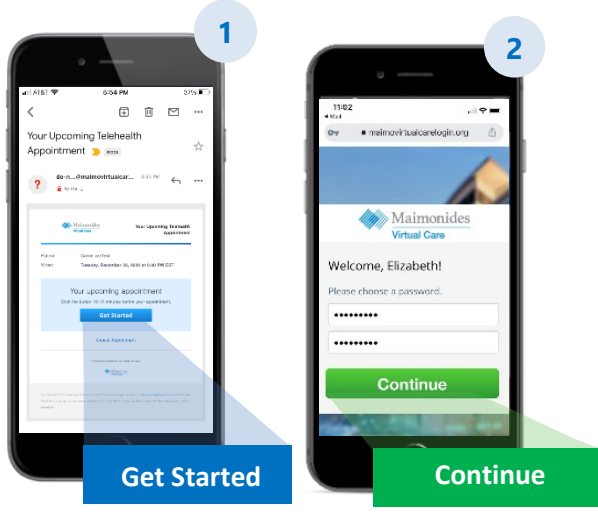

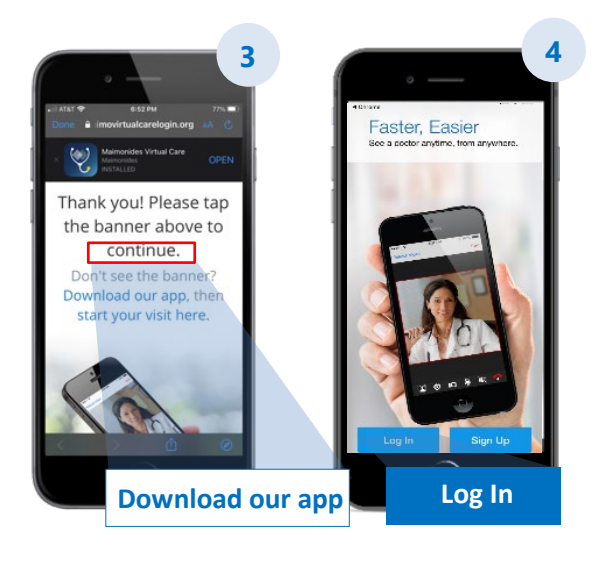

Maimonides Virtual Care

#### Si tiene una visita virtual programada:

# Únase a una visita virtual programada en su teléfono/tableta

Abra la aplicación Maimonides Virtual Care app o haga clic en el enlace "Get Started" (Comenzar) de su invitación por correo electrónico. Asegúrese de unirse 10-15 minutos antes de su visita virtual.

- Haga clic en Continue (Continuar) y luego en Agree and Continue (Aceptar y continuar) para aceptar los términos de uso "Agree and Continue".
- Haga clic en Start Visit (Iniciar visita) y luego haga clic en Get Started (Comenzar). Ingrese su Phone Number (número de teléfono) y haga clic en Continue (Continuar).
- Respuesta Describe your reason for today's visit (Describa su razón para la visita de hoy). Haga clic en Click the checkbox (la casilla de verificación) para acusar recibo de las prácticas de privacidad y haga clic en Continue (Continuar).
- Haga clic en OK (Aceptar) para permitir el acceso de Amwell a su micrófono y cámara.
- Ahora estás en la sala de espera virtual.
   Su proveedor pronto lo admitirá en su primera visita virtual!
- 6. Si ha solicitado un intérprete, espere un momento a que se incorpore su intérprete.

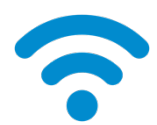

**CONSEJO TÉCNICO**: Únase a su visita utilizando una red WiFi en lugar de una red celular. Una señal más fuerte permitirá una visita más fluida

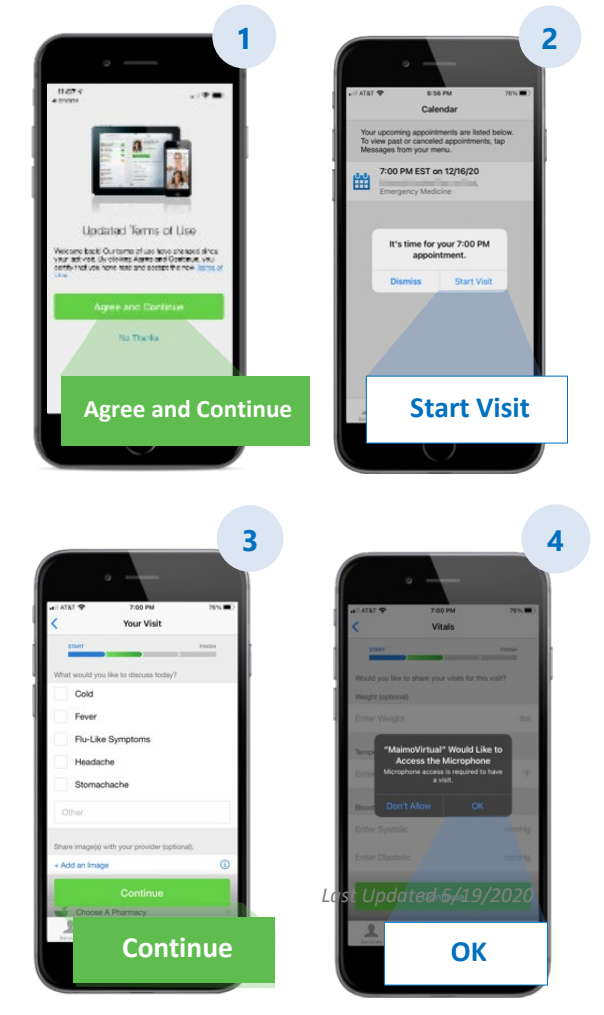

Para obtener más consejos útiles, consulte Preparing for a Successful Virtual Visit (Cómo prepararse para una visita virtual exitosa) en la página 8.

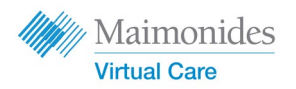

Si tiene una visita virtual programada:

# Regístrese en Maimonides Virtual Care en una computadora

Asegúrese de completar estas tareas tan pronto como reciba la invitación por correo electrónico de Maimonides Virtual Care.

- Haga clic en Get Started (Comenzar) en su invitación en su invitación para abrir el enlace en su navegador web. Consejo: Abrir Maimonides Virtual Care en Google Chrome ofrecerá la mejor experiencia (Haga clic aquí para descargar Chrome).
- Ingrese una nueva contraseña y haga clic en Change Password (Cambiar contraseña). En la siguiente pantalla, marque la casilla para aceptar Terms of Use (los Términos de uso) y haga clic en Continue (Continuar)
- **3.** Ingrese su correo electrónico y contraseña (password) para iniciar sesión por primera vez).

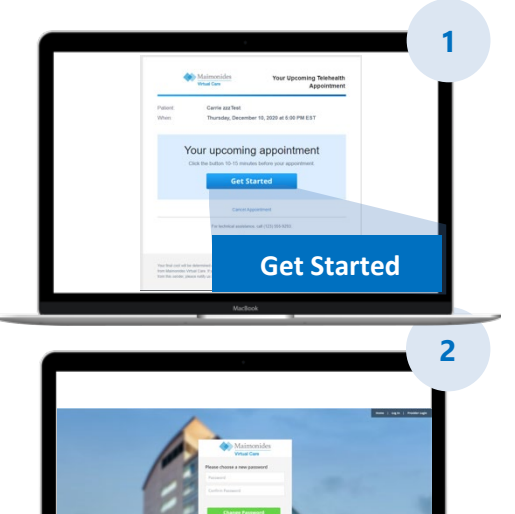

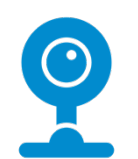

**CONSEJO TÉCNICO**: Antes de su visita virtual, asegúrese de que su computadora tenga una cámara que funcione. Tener auriculares con micrófono a mano puede facilitar la audición de su médico y mejorar la privacidad.

Para obtener más consejos útiles, consulte Preparing for a Successful Virtual Visit (Cómo prepararse para una visita virtual exitosa) en la página 8.

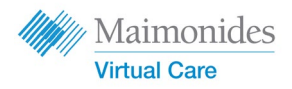

## Si no tiene una visita virtual programada

Escanee el código QR (QR code) con la cámara de su teléfono inteligente o visite nuestro <u>website</u> para descargar la nueva aplicación

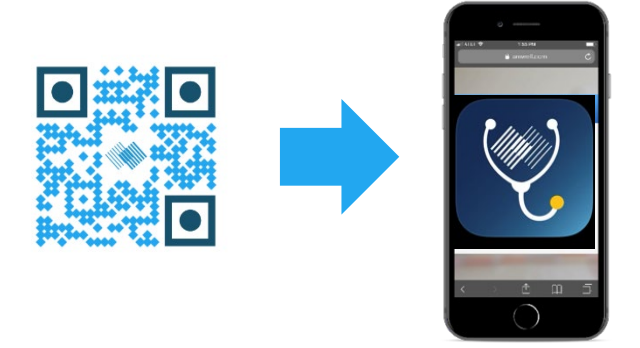

• Si aún no tiene una visita virtual programada y desea inscribirse, descargue la aplicación Maimonides Virtual Care o regístrese desde una computadora en: <u>maimovirtualcarelogin.org</u>

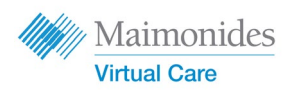

# Unirse a una visita virtual programada en una computadora

Abra Maimonides Virtual Care haciendo clic en el enlace "Get Started" (Comenzar) de su invitación por correo electrónico (consulte el Paso 1 arriba). Asegúrese de unirse 10-15 minutos antes de su visita virtual.

Consejo: Abrir Maimonides Virtual Care en Google Chrome ofrecerá la mejor experiencia.

## NOTA: Su computadora debe tener una cámara web y altavoces para participar en la visita virtual (Virtual Visit).

- Ingrese Phone Number (su número de teléfono) (puede Invite Guests (invitar a invitados) ingresando su dirección de correo electrónico); haga clic en Continue (Continuar).
- Respuesta What would you like to discuss today? (¿Qué le gustaría discutir hoy?) Haga clic en la casilla de verificación para acusar recibo de las prácticas de privacidad y haga clic en Continue (Continuar).
- Haga Tech Check (una verificación técnica rápida) para asegurarse de que su audio y video estén funcionando.
   Haga clic <u>here</u> (aquí) para ejecutar la verificación. Cuando haya confirmado que todo está funcionando, haga clic en Continue (Continuar).
- 4. Ahora está en la sala de espera virtual, donde un video le proporcionará información general. Su proveedor pronto lo admitirá en su visita virtual!
- 5. Si ha solicitado un intérprete, espere un momento a que se incorpore su intérprete.

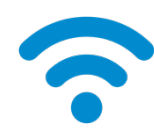

**CONSEJO TÉCNICO**: Únase a su visita utilizando una red WiFi en lugar de una red celular. Una señal más fuerte permitirá una visita más fluida

Para obtener más consejos útiles, consulte Preparing for a Successful Virtual Visit (Cómo prepararse para una visita virtual exitosa) en la página 8.

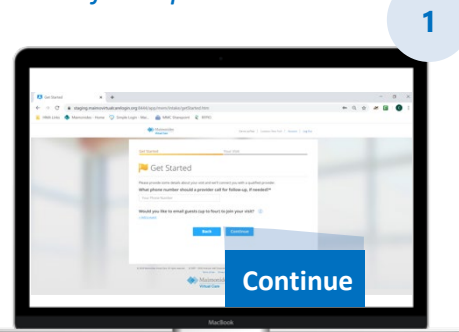

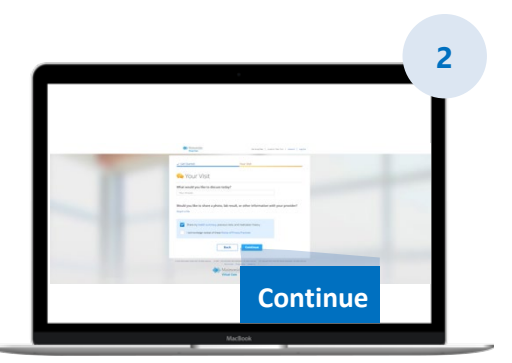

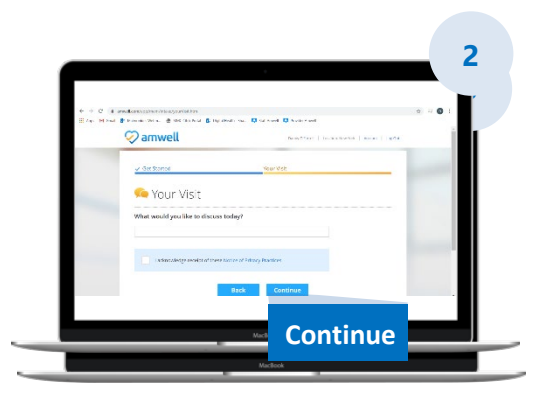

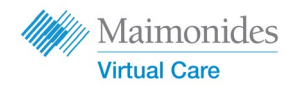

### Preparación para una visita virtual exitosa

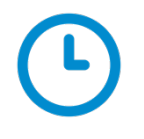

#### Únase a tiempo

- Para visitas virtuales programadas, revise su correo electrónico antes de su visita para asegurarse de tener su invitación
- Abra la aplicación Maimonides Virtual Care o haga clic en el enlace "Get Started" (Comenzar) de su invitación por correo electrónico 10-15 minutos antes de su cita virtual

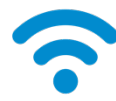

#### Conectar a internet

- Conecte su computadora o dispositivo móvil a WiFi antes de la llamada
- Pruebe su conexión a Internet de antemano
- Una señal más fuerte significará una visita más fluida

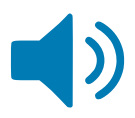

#### Compruebe su sonido

- Verifique que su computadora o dispositivo móvil no esté silenciado y ajuste el volumen según sea necesario
- El uso de auriculares o audífonos con micrófono puede hacer que sea más fácil escuchar a su médico y mejorar la privacidad

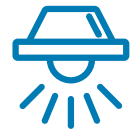

#### Ajuste su iluminación

- Asegúrese de tener suficiente iluminación sin demasiado resplandor de las ventanas
- La iluminación del techo es la mejor para una visita virtual

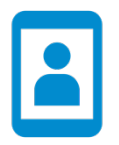

#### Pruebe su cámara

- Coloque su cámara (este puede ser su teléfono inteligente) al nivel de los ojos a unos 2 pies de distancia
- Si se está conectando con su dispositivo móvil, intente sostenerlo verticalmente para no sostenerlo durante su visita

#### Encuentre un espacio tranquilo

- Encuentre un espacio privado y tranquilo donde no le interrumpan
- Es posible que su médico deba analizar su historial médico y hacer preguntas delicadas sobre su salud

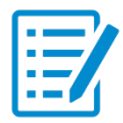

#### Prepárese para el examen

- Si tiene un termómetro o tecnología que pueda medir su frecuencia cardíaca (como un reloj inteligente), un oxímetro de pulso o un monitor de glucosa, téngalo disponible y avísele a su médico
- Su médico puede orientarlo a través de pasos tales como evaluar el dolor abdominal, ver una afección de la piel u observar su respiración
- Si usted es un padre o tutor que ayuda a un paciente, el paciente debe estar presente para que el médico lo vea y escuche durante la visita

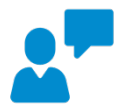

#### Hable claramente

- Hable despacio y con claridad y limite el movimiento durante su visita a menos que se lo indique su médico
- Tenga una lista de sus síntomas, cualquier condición preexistente y medicamentos actuales

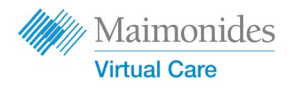

### Pasos útiles antes de su próxima visita virtual

 Esté atento a los correos electrónicos enviados desde la siguiente dirección de correo electrónico: <u>do-not-reply@maimovirtualcare.com</u>

#### 1 semana antes

- Regístrese para la atención virtual de Maimónides (Maimonides virtual care) utilizando el enlace en su invitación por correo electrónico si aún no lo ha hecho
- Usando el enlace, verifique que tenga la fecha y hora correctas para su visita virtual y agregue una nota a su calendario

#### 5 dias antes

 Busque un correo electrónico de recordatorio para completar cualquier información antes de su visita virtual. El correo electrónico se enviará 5 días antes de su visita virtual

#### 1 día antes

- Esté atento al correo electrónico de recordatorio final enviado 1 día antes de su visita virtual
- Prepare una lista de sus síntomas, afecciones preexistentes y medicamentos actuales, y cualquier otra cosa que pueda brindarle a su proveedor una idea de su estado de salud.
- Asegúrese de tener la tecnología que pueda necesitar para su visita virtual disponible para usar durante su visita.

#### 30 minutos antes

- Esté atento a un recordatorio de mensaje de texto, si optó por recibir recordatorios de texto, antes de la hora programada de su visita virtual

#### 10-15 minutos antes

- ¡Ejecute una revisión técnica! Asegúrese de que su sonido, iluminación y cámara faciliten una visita sin problemas. Haga clic <u>here</u> para probar sus dispositivos ahora
- Prepare cualquier material adicional que pueda necesitar para su visita virtual